|                                                    | REGISTRIEREN                                                                                                    |
|----------------------------------------------------|----------------------------------------------------------------------------------------------------|
| LOGIN                                              | Klicken Sie auf "Jetzt Registrieren"                                                                                                    |
| Passwort                                           | Bitte füllen Sie im Registrierungsformular alle Felder aus                                                                                                    |
| » Passwort vergessen?                              | Die mit Stern (*) gekennzeichneten Felder sind Pflichtfelder                                                                                                    |
| Login 🕑 eingeloggt bleiben?                        | Klicken Sie auf den Button [Speichern]                                                                                                    |
| Keine Zugangsdaten?<br>» <u>Jetzt registrieren</u> | Sie erhalten danach eine Email (Absender: jingle*@hiprocall.de)<br>mit Ihrem persönlichen Login-Daten (Benutzername & Passwort)<br>In spätestens 15 Werktagen erhalten Sie eine zweite Email, die Sie<br>darüber informiert, dass Ihre Ansagen in sBrams zur Verfügung<br>stehen |
|                                                    |                                                                                                    |

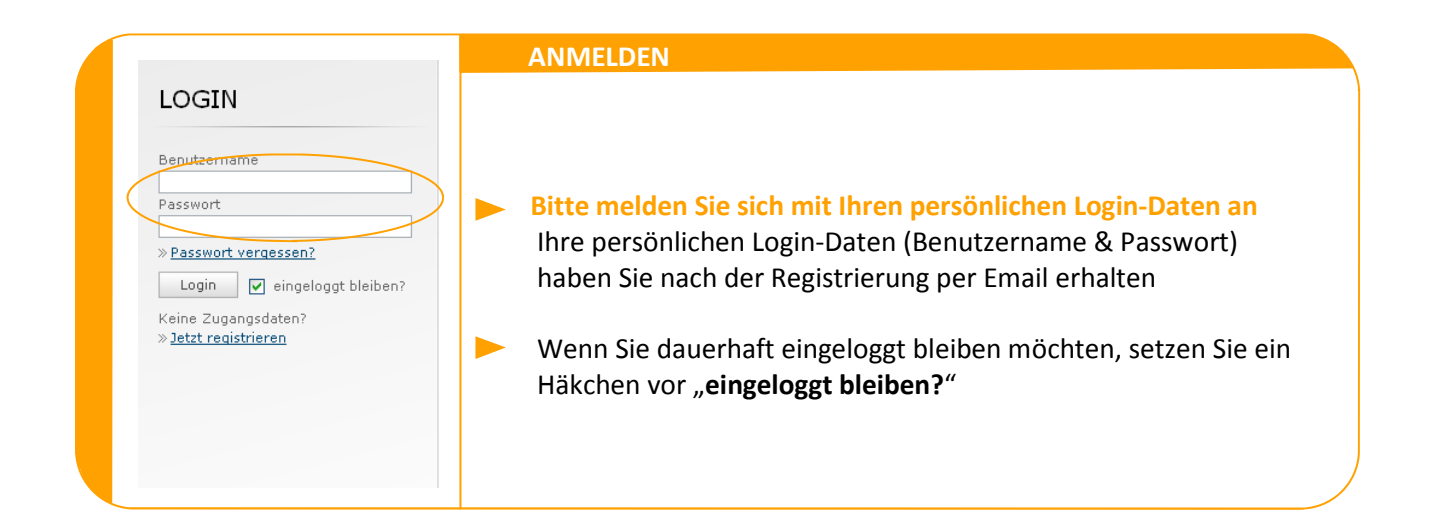

|                                                                                   | PASSWORT VERGESSEN?                                                                                                    |
|-----------------------------------------------------------------------------------|----------------------------------------------------------------------------------------------------|
| LOGIN                                                                             |                                                                                                    |
| Benutzername                                                                      |                                                                                                    |
| Passwort                                                                          | Bitte klicken Sie auf den Passwort vergessen?" Link                                                                        |
| Passwort vergessen?                                                               |                                                                                                    |
| Login v eingeloggt bleiben?<br>Keine Zugangsdaten?<br>» <u>Jetzt registrieren</u> | Nach Eingabe Ihres Benutzernamens bitte auf "Absenden" klicken<br>Ihnen wird anschließend Ihr Passwort per Email zugesandt |
|                                                                                   |                                                                                                    |
|                                                                                   |                                                                                                    |
|                                                                                   |                                                                                                    |

Viel Freude mit sBrams wünscht Ihre